# CREATING A MUSIC LIBRARY

You need to point JRiver to where your music is located on your computer or elsewhere on your network, such as a NAS drive. This is a curosy overview. For more detailed information on libraries, please search the JRiver Wiki. Some version of JRiver may vary slightly. If you already have your library setup, you can skip to the next section.

1. Click on File>>Library>>Import..

| File Edit View Player Tools Help |                |
|----------------------------------|----------------|
| Open Media File<br>Open URL      |                |
| Open Live<br>Ouick Plav          |                |
| Library                          | Import         |
| Print Images                     | ✓ Main Library |

2. Select your preferred method of adding/importing and monitoring your music folder(s). Click "Next" then click the "Add..." button to select a drive, folder, or location. Click "Finish" when done.

| Media Import                                                                                                    | Media Import                                                                                                    |
|----------------------------------------------------------------------------------------------------|----------------------------------------------------------------------------------------------------|
| Please select the type of search you want to use: Import a single folder Allows you to add a single folder of content to your library. Configure Auto-Import Provides a list of folders that the program will automatically stay synchronized with. Run Auto-Import Now Runs auto-import now using your last settings. | Folders         Add folders you would like the program to watch.         FN         Add         Remove         Edit         Tasks         Select any additional tasks that Auto-Import should perform.         Analyze audio for audio files         Analyze audio for video files         Baild humbnalis |
| Gack Net > Cancel                                                                                                    | Get cover art<br>Get movie & Y info<br>Update for external changes<br>Fix broken links: Yes (protect files on missing drives)                                                                                                    |

3. Click Tools>>Options to ope the "Options" box and select "Library & Folders". Check you preferneces as desired or shown.

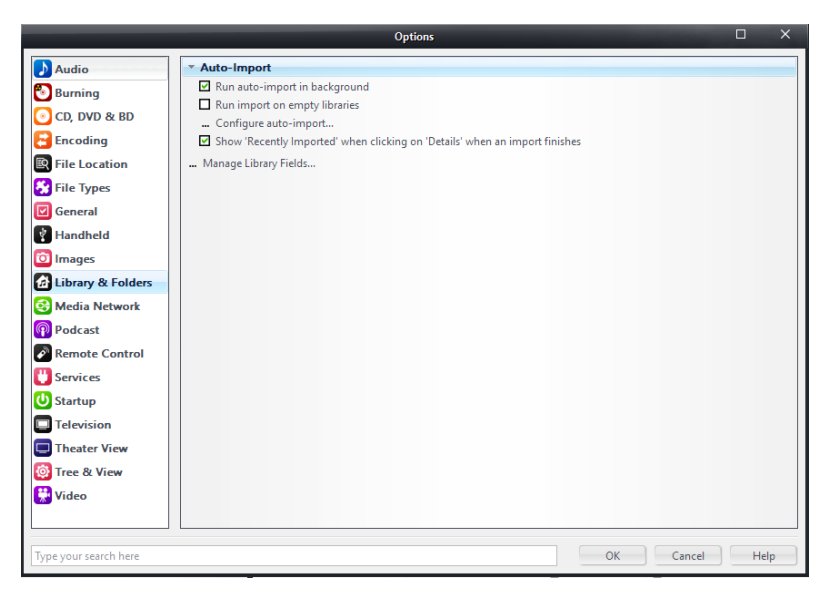

## AUDIO SETTINGS

General audio setting to optimize with the DMS-500 and AiOS.

1. Click on "Audio" tab in Options and use the following settings;

|                                                                                                    |                                                                                                    | Options 🗆                                                                                                    | ×    |
|----------------------------------------------------------------------------------------------------|----------------------------------------------------------------------------------------------------|----------------------------------------------------------------------------------------------------|------|
| Audio                                                                                                    | Zone to configure:                                                                                                    | Player                                                                                                    | ~    |
| 🖲 Burning                                                                                                    | Audio Device                                                                                                    |                                                                                                    |      |
| <ul> <li>Burning</li> <li>CD, DVD &amp; BD</li> <li>Encoding</li> <li>File Location</li> <li>File Types</li> <li>General</li> <li>Handheld</li> <li>Images</li> <li>Library &amp; Folders</li> <li>Media Network</li> <li>Podcast</li> <li>Remote Control</li> <li>Services</li> <li>Startup</li> <li>Television</li> <li>Theater View</li> <li>Tree &amp; View</li> </ul> | <ul> <li>Audio Device</li> <li>Default Audi         <ul> <li>Device setting</li> <li>Device setting</li> <li>DSP &amp; outpu</li> <li>ZoneSwitch</li> <li>Bitstreaming</li> <li>Prebuffering;</li> <li>Play silence a</li> <li>Play files fror</li> <li>Disable displ</li> </ul> </li> <li>Track Change</li> <li>Switch tracks</li> <li>Do not play si</li> <li>Use gapless f</li> <li>Stop, Seek &amp; 2</li> <li>Seek: Smootl</li> <li>Stop: Fadeou</li> <li>Pause: Fade i<ul> <li>Jump behavi</li> <li>Volume</li> </ul> </li> </ul> | <ul> <li>b Device [Direct Sound]</li> <li>gs</li> <li>t format</li> <li></li> <li>Yes (DSD)</li> <li>6 seconds (recommended)</li> <li>it startup for hardware synchronization: None</li> <li>in memory instead of disk (not zone-specific)</li> <li>ay from turning off (useful for HDMI audio)</li> <li>: Cross-fade (aggressive) - 4 s</li> <li>illence (leading and trailing)</li> <li>or sequential album tracks</li> <li>Skip</li> <li>n (normal)</li> <li>t (fast)</li> <li>fast)</li> <li>or: Forward 30 seconds, backward 10 seconds</li> </ul> |      |
| Type your search here                                                                                                    | ] NOTE: Changes take                                                                                                    | effect once playback is stopped OK Cancel H                                                                                                    | lelp |

|                        | Options                                                                                                    |     | × |
|------------------------|----------------------------------------------------------------------------------------------------|-----|---|
| Audio                  | Zone to configure: Player                                                                                                    |     | ~ |
| 🖲 Burning              | ▼ Audio Device                                                                                                    |     | • |
| 💽 CD, DVD & BD         | Default Audio Device [Direct Sound]                                                                                                    |     |   |
| Encoding               | Device settings                                                                                                    |     |   |
| File Location          | Default Audio Device [Direct Sound] ×                                                                                                    |     |   |
| 😚 File Types           | Device                                                                                                    |     |   |
| 🗹 General              | Channels: Default Channels (recommended)                                                                                                    |     |   |
| 👔 Handheld             |                                                                                                    |     |   |
| 🔯 Images               | Buffering                                                                                                    |     |   |
| 🔂 Library & Folders    | •                                                                                                    |     |   |
| 😌 Media Network        | More Skip 0.25 seconds More<br>Resistant Responsive                                                                                                    |     |   |
| Podcast                | nesponsive.                                                                                                    |     |   |
| Remote Control         | NOLE: Increasing buffering makes playback more skip resistant, but also<br>increases latency (the time it takes for pause, seek, volume, DSP, etc. to take |     |   |
| 🕛 Services             | effect).                                                                                                    |     |   |
| 🕑 Startup              |                                                                                                    |     |   |
| Television             |                                                                                                    |     |   |
| Theater View           | Pause: Fade (fast)                                                                                                    |     |   |
| 🔯 Tree & View          | Volume                                                                                                    |     | • |
| 🚼 Video                | NOTE: Changes take effect once playback is stopped                                                                                                    |     |   |
| Turse your search here |                                                                                                    |     |   |
| Type your search here  | OK                                                                                                    | Hel | р |

2. In the "Audio" tab in Options, click on the "Settings" dropdown and click "...DSP & output format" and use the following settings in DSP Studio.

|        |                                                                  |                                                                                                    | Options                                                                                                    |                  |                                                       |                           |
|--------|------------------------------------------------------------------|----------------------------------------------------------------------------------------------------|----------------------------------------------------------------------------------------------------|------------------|-------------------------------------------------------|---------------------------|
| ying N | Audio                                                            | Zone to configure: Player                                                                                             | r                                                                                                    |                  | ~                                                     |                           |
| D Play | Burning                                                          | ▼ Audio Device                                                                                                    |                                                                                                    |                  |                                                       |                           |
| Son    |                                                                  | ✓ Default Audio Devi                                                                                                  | ce [Direct Sound]                                                                                                    |                  |                                                       |                           |
| 🛃 Play |                                                                  | Device settings                                                                                                    |                                                                                                    |                  |                                                       |                           |
| 🔁 N    | Encoding                                                         | - 6-11                                                                                                    |                                                                                                    |                  |                                                       |                           |
| 21     | File Location                                                    | * Settings                                                                                                    |                                                                                                    |                  | <b>^</b>                                              |                           |
|        | File Types                                                       | DSP & output form                                                                                                    | at                                                                                                    |                  | ľ                                                     |                           |
|        |                                                                  |                                                                                                    | DSP Studio                                                                                                    |                  | - 0                                                   | ×                         |
|        | Output Format<br>folume Leveling<br>Adaptive Volume<br>iqualizer | Output Format<br>Playback stopped or current pla<br>Sound can be output in any for<br>output or high sample rates red | ayback doesn't support processing<br>mat. For example, you can listen to an audio<br>uire a sound card capable of these modes. | CD in 5.1 surrou | nd at 32-bit / 192 kHz. Advanced settings like multi- | <u>Options</u><br>channel |
|        | arametric Equalizer                                              | Output Encoding (more info)                                                                                           |                                                                                                    | Channels (m      | ore info)                                             |                           |
|        | Headphones                                                       | output incouning ( <u>inforennio</u> )                                                                                |                                                                                                    |                  |                                                       |                           |
|        | empo & Pitch                                                     | None                                                                                                    | ×                                                                                                    | Channels:        | 2 channels (stereo)                                   | ~                         |
|        | loom Correction                                                  | Sample rate (more info)                                                                                               |                                                                                                    | Mixing:          | No upmixing or downmixing                             | ~                         |
|        | Convolution                                                      | Click in the output column t                                                                                          | a colorit a campile rate for each input campile                                                                                | -                |                                                       |                           |
|        | arametric Equalizer 2                                            | rate. Right-click to set all at                                                                                       | once.                                                                                                    |                  | For stereo sources, only mix to 2.1                   |                           |
| A      | Analyzer                                                         | -                                                                                                    | Outrust                                                                                                    |                  | Move center to front L/R                              |                           |
|        |                                                                  | I are then 44 100 bin                                                                                                 | Na shares                                                                                                    |                  | Detect stereo sources in surround (pseudo-surro       |                           |
|        |                                                                  | 44,100 Hz                                                                                                    | No change                                                                                                    |                  |                                                       |                           |
|        |                                                                  | 48,000 Hz                                                                                                    | No change                                                                                                    | Subwoofer (      | more info)                                            |                           |
| Proce  | ssed in order listed (drag to                                    | 88,200 Hz                                                                                                    | No change                                                                                                    | When sour        | rce has no subwoofer (Stereo, etc.) and 'Channels' se | lection                   |
|        | reorder)                                                         | 96,000 Hz                                                                                                    | No change                                                                                                    | includes a       | subwoofer, or subwoofer is being downmixed:           |                           |
|        | Manage Plug-ins                                                  | 176,400 Hz                                                                                                    | No change                                                                                                    |                  |                                                       | ~                         |
|        |                                                                  | 192,000 Hz                                                                                                    | No change                                                                                                    |                  |                                                       |                           |
| Clip   | protection 👻                                                     | 352,800 Hz                                                                                                    | No change 🗸 🗸                                                                                                    | M Sub            |                                                       |                           |
|        | Peak Level: n/a                                                  | Source                                                                                                    | : n/a                                                                                                    | Interna          | l: n/a Load/Save                                      | Help                      |

3. Close DSP Studio and scroll down for more settings as follows.

| _                     | Options                                                                   |      | × |
|-----------------------|---------------------------------------------------------------------------|------|---|
| Audio                 | Zone to configure: Player                                                 |      | ~ |
| 🔁 Burning             | ▼ Track Change                                                            |      | ^ |
| 💽 CD, DVD & BD        | ✓ Switch tracks: Cross-fade (aggressive) - 4 s                            |      |   |
|                       | Do not play silence (leading and trailing)                                |      |   |
| File Location         | ☑ Use gapless for sequential album tracks                                 |      |   |
|                       | ▼ Stop, Seek & Skip                                                       |      |   |
| File Types            | Seek: Smooth (normal)                                                     |      |   |
| General               | ▼ Stop: Fadeout (fast)                                                    |      |   |
| 👔 Handheld            | ✓ Pause: Fade (tast)                                                      |      |   |
| 🛅 Images              | Jump benavior: Porward so seconds, backward to seconds                    |      |   |
| Library & Folders     | Volume                                                                    |      |   |
| Media Network         | Volume Protection                                                         |      |   |
|                       | Maximum volume: 100                                                       |      |   |
| Podcast               | I Startup volume: -1                                                      |      |   |
| Remote Control        | Alternate Mode Settings                                                   |      |   |
| 🕛 Services            | * Advanced                                                                |      |   |
| U Startup             | <ul> <li>Auto configure output settings on playback error: Ask</li> </ul> |      |   |
| Television            | Configure input plug-in                                                   |      |   |
| Theater View          | ✤ Dither Mode (not zone-specific): JRiver Bit-exact Dithering             |      |   |
|                       | <ul> <li>Live playback latency: 50 milliseconds (recommended)</li> </ul>  |      |   |
| Iree & View           | ☑ Write tool name and version                                             |      | • |
| 🚼 Video               | NOTE: Changes take effect once playback is stopped                        |      |   |
|                       |                                                                           |      | _ |
| Type your search here | OK Cancel                                                                 | Help |   |
|                       |                                                                           | _    |   |

4. As an extra precaution, select "File Types" in Options. For "Audio" select "Yes" for all desired playback/association for each file type by highlighting it, and checking the box "File Association". For the Playback method, select "Automatic" from the dropdown.

|                       | Орта                                         | ons                           |                             |                       | ^    |
|-----------------------|----------------------------------------------|-------------------------------|-----------------------------|-----------------------|------|
| Audio                 | File Type                                    | File Association              | Playback Method             |                       |      |
|                       | Audio                                        |                               |                             |                       | ^    |
| Burning               | AAC Audio (m4a,aac,3ga)                      | Yes                           | Automatic                   |                       |      |
| 💽 CD, DVD & BD        | AC3 Audio (ac3)                              | Yes                           | Automatic                   |                       | - 11 |
| Encoding              | AIF Audio (aif,aifc,aiff)                    | Yes                           | Automatic                   |                       |      |
|                       | ALAC Audio (m4a)                             | Yes                           | Automatic                   |                       |      |
| R File Location       | AU Audio (au,snd)                            | Yes                           | Automatic                   |                       |      |
| File Types            | Audible Audio (aa)                           | Yes                           | Automatic                   |                       |      |
|                       | CAF (caf)                                    | Yes                           | Automatic                   |                       |      |
| General General       | CAF Audio (caf)                              | Yes                           | Automatic                   |                       |      |
| Handheld              | CD Audio (cda)                               | Yes                           | Automatic                   |                       |      |
|                       | CUE Files (cue)                              | Yes                           | Automatic                   |                       |      |
| U Images              | DSD Audio (dff,dsf,sacd)                     | Yes                           | Automatic                   |                       |      |
| 🔂 Library & Folders   | DTS Audio (dts)                              | Yes                           | Automatic                   |                       |      |
| Media Network         | FLAC Audio (flac,fla,flac16,flac24)          | Yes                           | Automatic                   |                       |      |
|                       | iTunes Protected Audio (m4p,m4b)             | Yes                           | Automatic                   |                       |      |
| Podcast               | Matroska Audio (mka)                         | Yes                           | Automatic                   |                       | •    |
| Remote Control        | Settings For File Types Selected Above       |                               |                             |                       |      |
| 🕛 Services            | File Type: No file types selected            |                               |                             |                       |      |
| 🕑 Startup             | File Association:                            |                               |                             |                       |      |
| Television            | Setting the File Association will make Media | Center the default player, so | double-click in Explorer wi | ll open the file with |      |
| Theater View          | Media Center.                                |                               |                             |                       |      |
| 🔯 Tree & View         | Playback Method: Automatic                   |                               |                             |                       | ×    |
| 🔛 Video               |                                              |                               |                             |                       |      |
|                       |                                              |                               |                             |                       |      |
|                       |                                              |                               |                             |                       |      |
| Type your search here |                                              |                               | ОК                          | Cancel Hel            | lp   |

#### ADD OR CONFIGURE DLNA SERVERS

Use the follwing setting to setup JRiver to recognize a network DAC, such as the DMS-500 or AiOS.

- 1. Select the "Media Network" Tab in Options, click on "...Add or configure DLNA servers..."
- 2. Add a DLNA Server by clicking "Add..." Button then select "Audiophile 24-bit DAC".

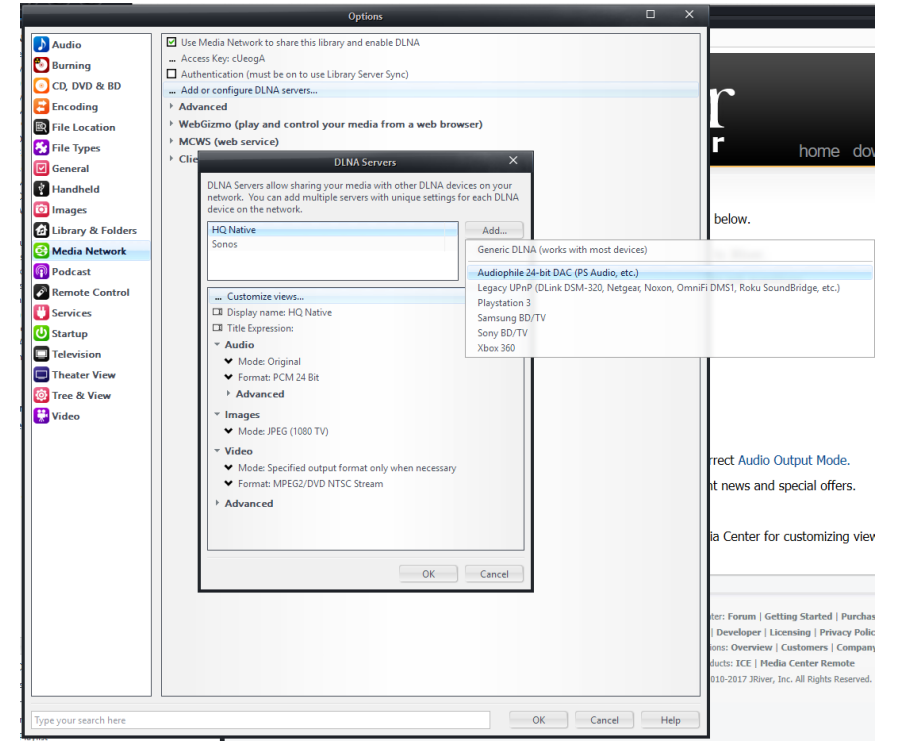

3. Check off the following options for the DLNA Server box.

|                                                                                                    | Options D X                                                                                                    |
|----------------------------------------------------------------------------------------------------|----------------------------------------------------------------------------------------------------|
| Audio                                                                                                    | Image: Use Media Network to share this library and enable DLNA          Access Key: cUeogA         Image: Authentication (must be on to use Library Server Sync)          Add or configure DLNA servers                                                                                                    |
| <ul> <li>Encoding</li> <li>File Locatio</li> <li>File Types</li> <li>General</li> <li>Handheld</li> <li>Images</li> <li>Library &amp; Fe</li> <li>Media Netw</li> <li>Podcast</li> <li>Remote Cor</li> <li>Services</li> <li>Startup</li> <li>Television</li> <li>Theater View</li> <li>Video</li> </ul> | DLNA Servers     X       DLNA Servers allow sharing your media with other DLNA devices on your network. You can add multiple servers with unique settings for each DLNA device. on the network.     Image: Constraint of the network.       Audiophile 24-bit DAC     Add       Remove     Image: Constraint of the network.       Image: Constraint of the network.     Image: Constraint of the network.       Image: Constraint of the network.     Image: |
| Vindow 🗸                                                                                                    | OK Cancel                                                                                                    |

4. Scroll down for more options to check off or set.

|                                                                                                    | Options                                                                                                    |             |
|----------------------------------------------------------------------------------------------------|----------------------------------------------------------------------------------------------------|-------------|
| Audio<br>Burning<br>CD, DVD & B<br>Encoding<br>File Locatio<br>File Types<br>General<br>Handheld                                                 | Image: SD       Use Media Network to share this library and enable DLNA          Access Key: cUeogA          Authentication (must be on to use Library Server Sync)          Add or configure DLNA servers         DLNA Servers       X         DLNA Servers allow sharing your media with other DLNA devices on your network. You can add multiple servers with unique settings for each DLNA device on the network.         Audiophile 24-bit DAC       Add         Penter)       Center)                                                                                                    |             |
| <ul> <li>Images</li> <li>Library &amp; Fe</li> <li>Media Netw</li> <li>Podcast</li> <li>Remote Cor</li> <li>Services</li> <li>Startup</li> </ul> | Comparison     Comparison     Comparison |             |
| Television Theater View Tree & View Video Type your search I                                                                                     | <ul> <li>↓ Volume leveling</li> <li>↓ Sample rate: Same as source</li> <li>… DSP Studio</li> <li>▼ Images</li> <li>↓ Mode: JPEG (1080 TV)</li> <li>▼ Video</li> <li>↓ Mode: Specified output format only when necessary</li> <li>↓ Format: MPEG2/DVD NTSC Stream</li> </ul>                                                                                                    | Cancel Help |
| dow 🗸                                                                                                    | OK Cancel                                                                                                    |             |

## MEDIA NETWORK SETTINGS

Afer a DLNA Server is setup, use the following settings in the "Media Network" tab to setup JRiver as a media server;

1. While still in the "Media Network" tab in Options, use the follow settings to check and select.

2. Click the "Audio Conversion" dropdown and select "Don't convert audio" for Conversions and "PCM 24 Bit" for Encoder.

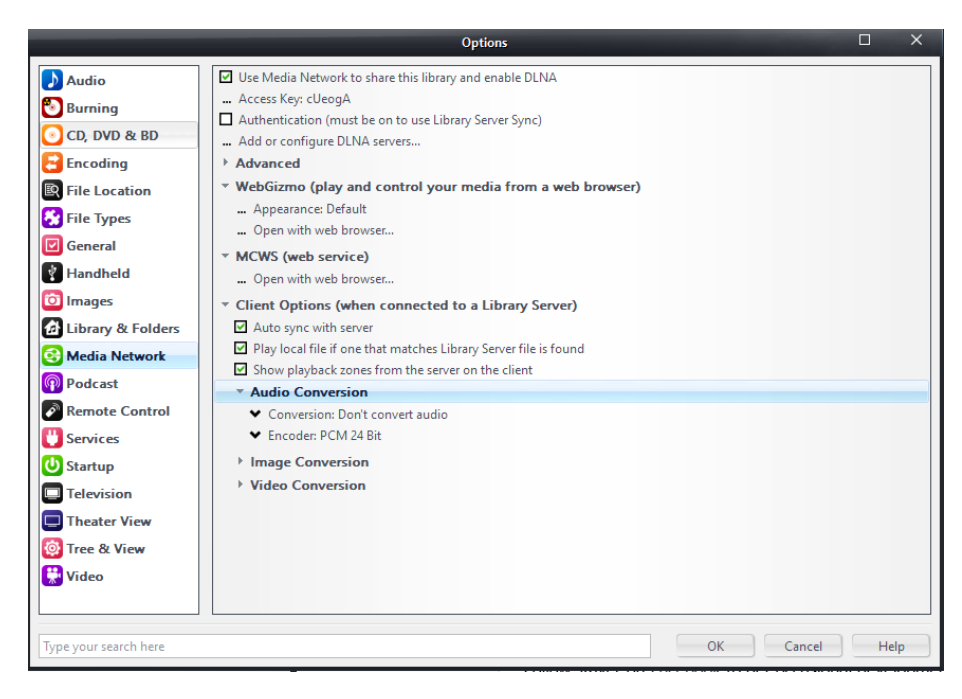

### STARTUP SETTINGS

Enssure JRiver Media Server runs at startup and in the backgraound.

1. Under "Startup" in Options, click on the dropdown arrow "Windows Startup" and select "Run on Windows startup: Media Sever (allows library sharing, television recording, etc.)".

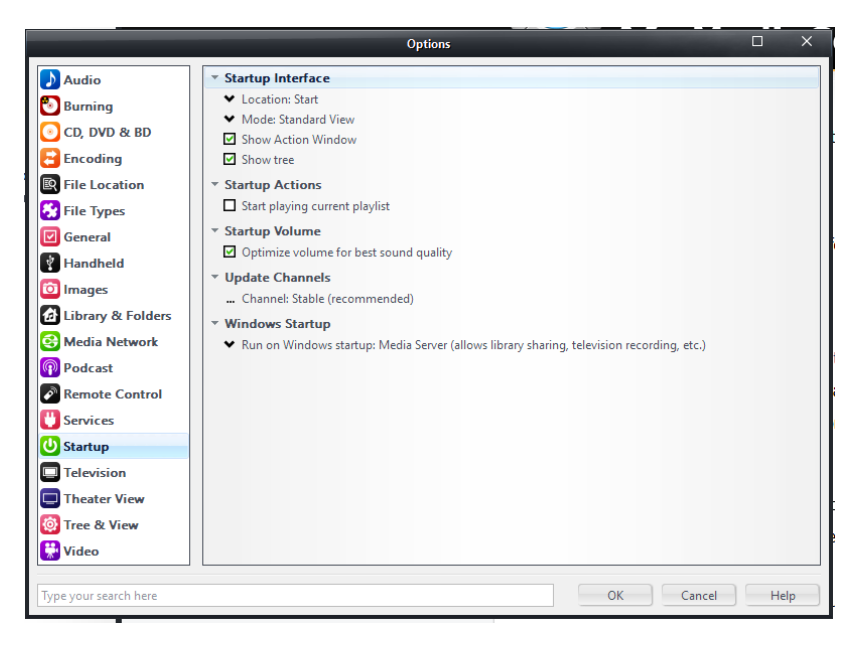

2. If for some reason the "Media Server" has stopped working or did not run at startup, you can reactivate it by clicking Tools>>Advanced Tools>>Media Server, as shown.

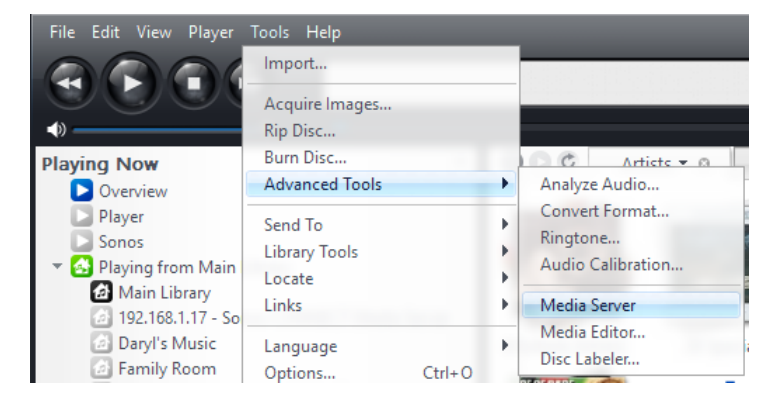